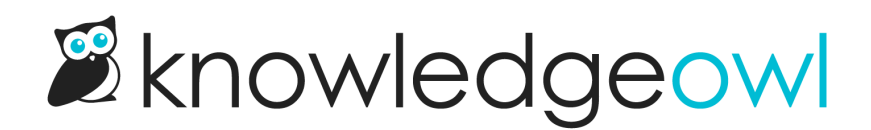

## **Rename the glossary**

Last Modified on 03/04/2025 2:13 pm EST

If you'd like to rename the Glossary to something else (like Dictionary), update these settings in Customize > Default text:

- Miscellaneous: Update the Glossary page title text string. Refer to Section breakdown: Miscellaneous for more information.
  - If your search has the box to Add the glossary page to your search results checked, the custom text string you enter here will also return the glossary page when it's searched for. For example, if we use "Dictionary", someone will be able to search for "dictionary" and the glossary page will return in search results. Refer to the Search settings below on how to update the text there!
- Table of Contents: If Customize > Website has the box to Add a glossary link to the top of the table of contents checked, update the Table of contents glossary link text string. Refer to Section breakdown: Table of Contents for more information.
- Search:
  - If KB settings > Search and synonyms > General settings has the box to Add the glossary page to your search results checked, update the Glossary snippet link to Glossary text string.
  - If KB settings > Search and synonyms > General settings has the box to Display glossary definition for matching term checked, update the Glossary snippet search result link to Glossary text string.
  - Refer to Section breakdown: Search for more information

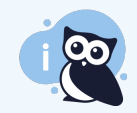

URL not customizable

You can't customize the /glossary URL.